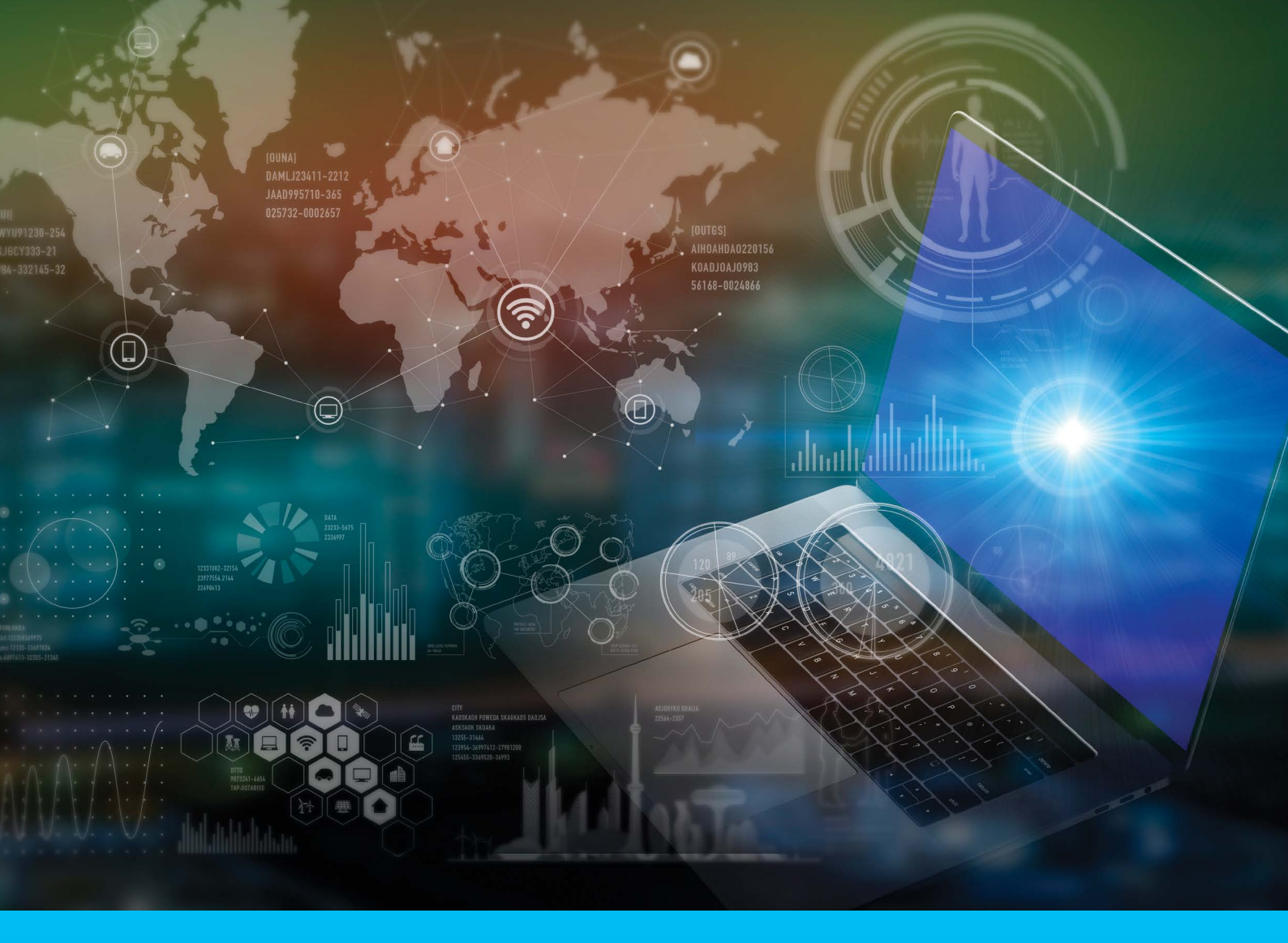

# Citi<sup>®</sup> Payment Insights

**Analiza płatności** Pierwsze Kroki Użytkownika

150lat postępu

citi handlowy®

www.citihandlowy.pl Bank Handlowy w Warszawie S.A.

# Spis treści

| Witaj w Citi <sup>®</sup> Payment Insights - Analiza płatności                                                                               |
|----------------------------------------------------------------------------------------------------|
| Zakres i widoczność informacji w module Analiza płatności4                                                                                   |
| Jak przejść do Citi Payment Insights – Analizy płatności5                                                                                    |
| Wypłaty6                                                                                                    |
| Płatności przychodzące                                                                                                    |
| Tabela transakcji9                                                                                                    |
| Własne ustawienia9<br>Zachowaj jako i Drukuj9                                                                                                |
| Śledź płatność10                                                                                                    |
| Płatności wychodzące (obciążenia) na rachunek Beneficienta10<br>Potwierdzone rozliczenie płatności11<br>Płatności przesłane do rozliczenia11 |
| Potwierdzenie płatności 12                                                                                                    |
| Szczegóły transakcji14                                                                                                    |
| Ścieżka audytu14<br>Oznaczenie referencyjne sprawy15<br>(funkcjonalność będzie dostępna w późniejszym terminie)                              |
| Zatrzymanie i cofnięcie płatności16<br>(funkcjonalność będzie dostępna w późniejszym terminie)                                               |
| Zwrot płatności                                                                                                    |
| Udzielenie (lub odmowa) upoważnienia na obciążenia rachunku 22                                                                               |

(funkcjonalność będzie dostępna w późniejszym terminie)

### Witaj w Citi Payment Insights - Analiza płatności

Citi Payment Insights – Analiza płatności na bieżąco aktualizuje status płatności w czasie zbliżonym do rzeczywistego i przedstawia go za pomocą wizualnego narzędzia śledzącego (trackera), dzięki czemu śledzenie płatności jest tak proste jak śledzenie przesyłki. Rozwiązanie Citi Payment Insights – Analiza płatności może być stosowane w przypadku wielu metod płatności, takich jak Wire, ACH (krajowe izby rozliczeniowe), SEPA i WorldLink<sup>®</sup>. Dostęp do tego kompletu zaawansowanych funkcji jest możliwy poprzez system bankowości elektronicznej CitiDirect BE<sup>®</sup> (jednocześnie klienci mogą mieć stały wgląd w aktualny i wzbogacony status płatności przekazywany bezpośrednio do ich systemu ERP [systemy finansowo-księgowe] lub TMS poprzez aplikację CitiConnect<sup>®</sup> w przypadku płatności inicjowanych w File, SWIFT lub API). Moduł Analiza płatności korzysta z możliwości, jakie daje nowa forma wielokanałowości (omnichannel) dzięki uczestnictwu w innowacji globalnych płatności SWIFT gpi i stosowaniu Big Data, zapewniając tym samym dostęp do danych i kontrole nad nimi przez cały cykl transakcji.

Niniejszy przewodnik użytkownika prezentuje funkcjonalności tego rozwiązania, podpowie, jak sprawnie i szybko poruszać się po ekranach Analiza płatności oraz pomoże w każdym działaniu wykonywanym w ramach tego bogatego narzędzia cyfrowego.

### Jakie możliwości daje Citi Payment Insights?

Analiza płatności to dużo więcej niż śledzenie płatności i SWIFT gpi. Użytkownicy mogą korzystać z wielu zaawansowanych funkcji, takich jak:

- Śledzenie płatności: Wyświetlaj szczegółowe statusy płatności (również dla płatności SWIFT gpi) odzwierciedlające drogę płatności od uczestniczących banków do izb rozrachunkowych, odtwarzaj czas przetwarzania płatności oraz otrzymuj szczegółowe informacje o obciążeniach płatności za pomocą wizualnego trackera – a wszystko jest tak proste jak śledzenie przesyłki
- 2. Generowanie potwierdzenia płatności: Wyświetlaj, zapisuj lub przesyłaj mailem potwierdzenie płatności w formie dokumentu wraz ze stosownymi komunikatami SWIFT
- **3. Podgląd Płatności odrzuconych i zwróconych:** Wyświetlaj transakcje odrzucone przez Citi Handlowy / Citi lub zwrócone z rozliczenia lub przez odbiorcę
- **4. Sprawdzanie szczegółowej historii transakcji za pomocą ścieżki audytu:** Wyświetlaj, zapisuj i drukuj historię wszystkich działań podejmowanych w ciągu cyklu realizacji płatności
- **5. Podgląd płatności przychodzących:** Uzyskaj przejrzysty wgląd w płatności zaksięgowane na Twoich rachunkach oraz zobacz przychodzące płatności z przyszłą datą, aby lepiej zarządzać swoją płynnością
- **6. Wstrzymanie lub cofnięcie płatności** (funkcjonalność będzie dostępna w późniejszym terminie): Wstrzymaj przetwarzaną przez Bank płatność lub cofnij płatność wysłaną do rozliczenia lub zaksięgowaną na rachunku odbiorcy
- 7. Zwrot płatności wpłaconej na rachunek (funkcjonalność będzie dostępna w późniejszym terminie): Dokonuj zwrotu płatności zaksięgowanej na Twoim rachunku (np. jeśli nie rozpoznajesz nadawcy)
- 8. Zwrot płatności, gdy nadawcy występują o ich cofnięcie (funkcjonalność będzie dostępna w późniejszym terminie): Udzielaj (lub odmawiaj udzielenia) zgody na obciążenie rachunku, dla płatności, która została anulowana przez nadawcę

### Zakres i widoczność informacji w module Analiza płatności

Sieć Citi Payment Insights (Analiza płatności) obejmuje swoim zakresem **88** rynków korzystających z usług **FT/Wire** (**56** z nich to rynki będące uczestnikami SWIFT **gpi**), **40** rynków rozliczających płatności typu **ACH** (krajowe izby rozliczeniowe) oraz **16** rynków stosujących rozliczenia poleceń przelewu **SEPA**. Citi Payment Insights umożliwia również wgląd w płatności wykonywane w ramach usługi płatniczej WorldLink, jeżeli do definicji klienta CitiDirect przypisano ID Klienta WorldLink i Rachunki zasilające.

| #        | gpi          | Market         | FT           | ACH        | SEPA         |
|----------|--------------|----------------|--------------|------------|--------------|
| 1        |              | Algeria        | √            |            |              |
|          |              | Argentina      | $\checkmark$ | ~          |              |
| 5        | $\checkmark$ | Australia      | $\checkmark$ |            |              |
| 4        | $\checkmark$ | Austria        | $\checkmark$ |            | $\checkmark$ |
| 5        |              | Bahamas        | $\checkmark$ | ~          |              |
| 6        | $\checkmark$ | Bahrain        | $\checkmark$ |            |              |
| 7        | $\checkmark$ | Bangladesh     | $\checkmark$ |            |              |
| 8        | $\checkmark$ | Belgium        | $\checkmark$ |            | $\checkmark$ |
| 9        |              | Brazil         | ~            | ~          |              |
| 10       | ~            | Bulgaria       | ~            |            |              |
| 11       |              | Cameroon       | ~            | ~          |              |
| 12       | $\checkmark$ | Canada         | $\checkmark$ | -          |              |
| 13       |              | Chile          | ~            | ~          |              |
| 14       | $\checkmark$ | China          | ~            | ,          |              |
| 15       | -            | Colombia       | √            | √          |              |
| 16       | $\checkmark$ | Congo          | <b>√</b>     | 1          |              |
| 17       |              | Costa Rica     | ~            | ~          |              |
| 18       | 1            | Czech Republic | <b>V</b>     |            |              |
| 19       | ~            | Denmark        | $\checkmark$ | <b>√</b> ^ |              |
| 20       |              | Dominican      | $\checkmark$ | ~          |              |
|          |              | Republic       |              |            |              |
| 21       |              | Ecuador        | ~            | 1          |              |
| 22       | ~            | Egypt          | ~            | ×          |              |
| 23       |              | El Salvador    | ~            | ~          |              |
| 24       | 1            | Finland        | ~            |            | ×            |
| 20       | ~            | France         | ~            |            | ~            |
| 20       | ,            | Gabon          | 1            | ~          |              |
| 27       | 1            | Germany        | *            |            | ×            |
| 28       | v            | Greece         | ~            |            | ~            |
| 29       |              | Gualemaia      | *            | *          |              |
| 00<br>24 |              | Honduras       | ×            | *          |              |
| 20       |              |                | ×            | v          |              |
| 5Z       | *            |                | *            |            |              |
| 27       | ×            | India          | ×            |            |              |
| 34<br>25 | *            | Indepensio     | *            |            |              |
| 30<br>26 | 1            | Indonesia      | ×            |            |              |
| 27       | ×            | Inelatio       | ~            | 1          | v            |
| 00       | *            | Isidei         | *            | v          |              |
| оо<br>ОО | V            | Italy          | ×            |            | ~            |
| 10       |              | Ivory Coast    | *            | *          |              |
| 4U<br>44 |              | Jamaica        | ×            | ~          |              |
| 41       | 1            | Japan          | ×            |            |              |
| +Z<br>42 | v            | Jersey C.I.    | ×            |            | v            |
| 1J<br>1/ |              | JUIU2II        | ~            | 1          |              |
| 4        | v            | rdzaknistan    | *            | v          |              |

\* Transakcje w systemie ACH (krajowe izby rozliczeniowe) w Danii, Norwegii i Szwecji są widoczne tylko po ich zainicjowaniu w CitiDirect.

### Jak przejść do Citi Payment Insights - Analizy płatności?

Z ekranu głównego CitiDirect BE przejdź do zakładki Płatności, następnie kliknij na Analiza płatności w podfolderze Informacje lub kliknij w **Analiza płatności** u góry po prawej stronie ekranu.

| CITI                                                                                                    |                                                                                                    |                                                                                                    |                                                                                                    | CitiDirect B                                                                                                    | E® |
|----------------------------------------------------------------------------------------------------|----------------------------------------------------------------------------------------------------|----------------------------------------------------------------------------------------------------|----------------------------------------------------------------------------------------------------|----------------------------------------------------------------------------------------------------|----|
| Strona główna                                                                                                    | Płatności Nalezności i pobrania                                                                                                    | Raporty i Zapytania i<br>analizy wyszukiwanie                                                                                                    |                                                                                                    |                                                                                                    |    |
| Stora gówna<br>Klent załogowany jał<br>Zarządzanie<br>Filit<br>> Typ raportu<br>> Stan raportu<br>> Kategoria rapor<br>Zakres czasu<br>O Ostatnie 6<br>godźiny<br>> Format raportu | Phinhold Bildenndout<br>contrained pathodics<br>Zasabinu<br>Wale plathodics z szabionów<br>Noway plahodić<br>Zakwietazniw/Zmiana<br>Weyfikaga<br>Autopzaga<br>Autopzaga<br>Au | Report 1     Zapytania 1       Versitianization     Versitianization       Unovarianization     Versitianization       Versitianization     Versitianization       Versitianization< | Obstags teleform<br>Informacie<br>Catalea petrologica<br>Versteinen de Constantino<br>Versteinen de Constantino<br>Autoryzio<br>Hondraus: walkowył<br>Wysystanie paczeń<br>Wysłowiet wozystkie | Ramodolulija<br>Postagany Klinit, TEST CLASSIC<br>Anatza platnoli + Zaprojetu Strong Starlong<br>Starn na 2907/2020 12:03 GMT-01:00 C =<br>Starn na 2907/2020 12:03 GMT-01:00 C =<br>Starn na 2907/2020 12:00 C =<br>Starn na 2907/2020 12:00 C =<br>Starn na 2907/2020 12:00 C =<br>Starn na 2907/2020 12:00 C =<br>Starn na 2907/2020 12:00 C =<br>Starn na 2907/2020 12:00 C =<br>Starn na 2907/2020 12:00 C =<br>Starn na 2907/2020 12:00 C =<br>Starn na 2907/2020 12:00 C =<br>Starn na 2907/2020 12:00 C =<br>Starn na 2907/2 |    |
| <ul> <li>Format raportu</li> <li>Zastor</li> </ul>                                                                                                    | auj Wyczyść wszystkie 2                                                                                                    | przychodzącychłwychodzących<br>zapisz                                                                                                    | 1                                                                                                    |                                                                                                    |    |

# Panel Analiza płatności

### Wypłaty

Po kliknięciu **na przycisk Analiza płatności** użytkownik zostaje przekierowany do panelu płatności. Jako domyślny ekran pojawiają się płatności wychodzące, ze wszystkich rachunków, do których użytkownicy mają dostęp. Domyślny zakres czasowy danych obejmuje okres od 1 tygodnia przed dniem logowania do 1 tygodnia po tym dniu.

| Platności + Informacje + Al                      | naliza platności                             |                      |                        |                             |   |                          |       |                       |      | 合                                     |
|--------------------------------------------------|----------------------------------------------|----------------------|------------------------|-----------------------------|---|--------------------------|-------|-----------------------|------|---------------------------------------|
| Analiza płatności                                |                                              |                      |                        |                             |   |                          |       |                       |      | O Uznania 🖲 Obciążenia                |
| 🔄 Ukryj wyszukiwanie                             | ¥                                            |                      |                        |                             |   |                          |       |                       |      | (Stan na 29/07/2020, 12:09 GMT+01:00) |
| Data waluty<br>Od 23/07/2020                     | Do                                           | 05/08/2020           | Wyszukaj wg<br>Wybierz |                             |   | *                        |       |                       | fx   |                                       |
| Szukaj Wyczyść                                   |                                              |                      |                        |                             |   |                          |       |                       |      | ► Pokaž więcej                        |
| Podsumowanie płatr<br>Płatności z datą waluty od | <b>ności wychodzą</b><br>23/07/2020 do 05/08 | <b>cych</b><br>/2020 |                        |                             |   |                          |       |                       |      |                                       |
| Rozpocze     53                                  | rte                                          | Przetwarz<br>30      | ane                    | Szakończone<br>2            |   | S<br>Zwroty i odrzu<br>1 | cenia | (a)<br>Powiadomi<br>0 | enia |                                       |
| Wystane                                          | 33                                           | Otrzymane            | 30                     | Przesłane do rozliczenia    | 4 | -<br>Odrzucone           | 1     | Wyjątki               | D    |                                       |
| Oczekujące                                       | 17                                           | W trakcie            | 0                      | Polwierdzone do rozliczenia | 0 | Zwrócone                 | 0     | Do autoryzacji        | 0    |                                       |
|                                                  | 0                                            |                      |                        | Zrealizowane                | 1 |                          |       |                       |      |                                       |
| Usunięże                                         |                                              |                      |                        |                             |   |                          |       |                       |      |                                       |

Transakcje są podzielone na 5 intuicyjnych kategorii:

- **Rozpoczęte:** płatności wysłane do Citi Handlowy / Citi, obejmujące wszelkie płatności wymagające korekt, w trakcie realizacji lub które zostały usunięte
  - Wysłane: płatności skutecznie wysłane do Banku do realizacji
  - Oczekujące: płatności wymagające autoryzacji lub oczekujące na zwolnienie
  - Usunięte: płatności anulowane / usunięte przez inicjatora płatności
  - Do korekty: płatności wymagające działania użytkownika (w module Płatności CitiDirect w zakładce Zatwierdzanie/Zmiana)
- **Przetwarzane:** płatności otrzymane i obecnie przetwarzane przez Bank
- Zakończone: płatności skutecznie wysłane przez Bank
- Zwroty i Odrzucenia: płatności zwrócone, odrzucone przez Bank lub przez bank odbiorcy
- Powiadomienia: płatności wymagające uwagi lub działania użytkowników

Zakres i widoczność informacji o płatnościach zależą od rodzaju transakcji. Co to oznacza?

- **Płatnosci zrealizowane:** w tej części wyświetlone zostaną wszystkie płatności, które zostały potwierdzone jako zaksięgowane na rachunku odbiorcy.
  - W tej części użytkownicy mogą uzyskać wgląd w płatności SWIFT gpi (jeżeli oddział banku odbiorcy korzysta z rozwiązania gpi) oraz płatności rozliczane w ramach modułu Analiza płatności.
- **Potwierdzone do rozliczenia:** w tej części wyświetlone zostaną wszystkie płatności, które zostały skutecznie rozliczone. Rozliczenie jest skuteczne, gdy Bank otrzyma potwierdzenie z izb rozrachunkowych, takich jak FED, CHIPS, EBA, TARGT2 itp.
  - W tej części użytkownicy mogą uzyskać wgląd w płatności SWIFT gpi, jeżeli oddział banku odbiorcy nie korzysta z rozwiązania gpi oraz pewnych płatności wykonywanych w systemach FT (przelewy zagraniczne), ACH (krajowe izby rozliczeniowe), SEPA itp.
- **Przesłane do rozliczenia:** w tej części wyświetlone zostaną wszystkie płatności, które zostały skutecznie wysłane przez Bank, ale uzyskanie potwierdzenia zaksięgowania z izb rozliczeniowych nie jest możliwe.
  - W tej części użytkownicy mogą uzyskać wgląd w informacje o płatnościach w systemach ACH (krajowe izby rozliczeniowe), SEPA o płatnościach wykonywanych w formie Transferu Środków (Funds Transfer) oraz o płatnościach w ramach usługi płatniczej WorldLink.

### Płatności przychodzące

Aby uzyskać wgląd w płatności przychodzące na rachunku Banku, użytkownicy powinni kliknąć w pole Uznania u góry po prawej stronie panelu Analiza płatności. Pojawi się widok płatności przychodzące umożliwiający wgląd w informacje wymienione poniżej. Domyślny zakres czasowy danych obejmuje okres od 1 tygodnia przed dniem logowania do 1 tygodnia po tym dniu.

| Platności + Informacje + Analiza platności                                                                                                    |                      |                    |                               | 合                                     |
|----------------------------------------------------------------------------------------------------|----------------------|--------------------|-------------------------------|---------------------------------------|
| Analiza płatności                                                                                                    |                      |                    |                               | Uznania Obciążenia                    |
| 🗹 Ukryj wyszukiwanie                                                                                                    |                      |                    |                               | (Stan na 29/07/2020, 12:11 GMT+01:00) |
| Data waluty         Do         Ds/08/2020           Od 23/07/2020         E         Do         Ds/08/2020           Szukaj         Wyczyść         Vyczyść         Vyczyść | Wyszukaj wg          | •                  |                               | ► Pokaž więcoj 👩                      |
| Podsumowanie platności przychodzących<br>Platności z datą waluty od 23/07/2020 do 05/08/2020                                                                               |                      |                    |                               |                                       |
| (1)<br>Nadanie dyspozycji<br>0                                                                                                    | ⊘<br>Zakończone<br>3 | (5)<br>Zwroty<br>0 | ()<br>Powiadomienia<br>1      |                                       |
| Otzymane 0                                                                                                    | Rachunek uznany 3    | Zurécone 0         | Wyjętko 0<br>Do autoryzacji 1 |                                       |

Transakcje są podzielone na 4 intuicyjne kategorie:

- **Nadanie dyspozycji:** jest to informacja o płatnościach, o których Bank został powiadomiony, ale które dopiero otrzyma, bo są w drodze, np. płatności bezpośrednie, płatności pokrywające
- Zakończone: płatności, które Bank otrzymał i zaksięgował na rachunku klienta
- **Zwroty:** płatności, które zostały zwrócone do nadawcy na podstawie działań użytkowników, np. zwrot wpłaty lub udzielenie zgody na obciążenie rachunku na wniosek nadawcy
- Powiadomienia: płatności, które wymagają uwagi lub działania użytkownika

### Panel wyszukiwania

W module Analiza płatności klienci mogą wyszukiwać określone transakcje według różnych kryteriów, zarówno po stronie Płatności przychodzących (Uznań), jak i Płatności wychodzących (Obciążeń). Należy kliknąć w menu rozwijanym pod poleceniem Ukryj Wyszukiwanie, aby wyszukać transakcje według nr. referencyjnego transakcji Citi Handlowy / Citi, Numeru referencyjnego Transakcji Klienta, numeru śledzenia – UETR lub Nazwiska Beneficjenta / Osoby dokonującej płatności.

Użytkownik może wyszukać maksymalnie 10 referencji transakcji jednocześnie, oddzielając referencje przecinkiem.

| 🖾 Ukryj wyszukiwanie                                                                                                    |                                                                                                    | (Stan nu 29/07/2020, 12.11 GMT+01.00) |
|----------------------------------------------------------------------------------------------------|----------------------------------------------------------------------------------------------------|---------------------------------------|
| Data weinty         Do         05/08/2020         m           Od 23/07/2020         m         Do         05/08/2020         m | Wyszukaj wg          Wybierz          Vybierz           Nr referencyjny transakcji Citi                            | ∫x<br>► Pokaž więcej                  |
| Szünigi Wyczysc.<br>Podsumowanie płatności przychodzących                                                                     | Numer referencyjny transkoj klienta<br>Numer ślotzenia – UETR<br>Nazvisko beneficjentalosoby dokonującej platności |                                       |

Wybierając **Pokaż więcej**, użytkownicy mogą wyszukać transakcje według innych kryteriów, takich jak Waluta, Rachunek, Oddział, Kwota czy Szczegóły Pliku. Polecenie Szukaj według Rachunku lub Oddziału jest możliwe, jeżeli użytkownik ma stosowne uprawnienia, tzn. użytkownik może wyszukać transakcje według rachunków, o ile ma do nich dostęp w ramach Płatności.

| 🖸 Ukryj wyszukiwanie                           |                        |            | (Stan na 29/07/2020, 12:11 GMT+01:00) |
|------------------------------------------------|------------------------|------------|---------------------------------------|
| Dela valuty<br>Od 23/07/2020 首 De 55/08/2020 首 | Wyszukaj wg<br>Wybierz | (A)        | Waluta                                |
| Rachunek<br>Szukoj Wyczyść                     | Oddział                | Kwola (/x) | Szczegóły piłku                       |

Rada: aby wyszukać płatności WorldLink, kliknij w Oddział i wpisz "999".

### Tabela transakcji

Po kliknięciu w panelu w dowolną kategorię transakcji wyświetli się Tabela transakcji.

| Przes | lane do rozliczenia-Zakończone (1 - 169 z 169 | 3)                                 |                                              |                            |                |                                                      |                                                            |                  | Zaznaczone poz | rycje:0 🙀          |
|-------|-----------------------------------------------|------------------------------------|----------------------------------------------|----------------------------|----------------|------------------------------------------------------|------------------------------------------------------------|------------------|----------------|--------------------|
| 3     | Status                                        | Nr referencyjny transakcji<br>Citi | Numer referencyjny transakcji<br>klienta 2 🔺 | Numer do<br>przeszukiwania | Kwota          | Nazwisko beneficjenta/osoby dokonującej<br>płatności | Numer rachunku beneficjenta/osoby<br>dokonujacej platności | Metoda Płatności | Data waluty    | Data walu<br>banku |
| )     | Przesłano do rozliczenia                      | PL0EBS1200639938                   | 03FH200724156455                             | 1bfca850-609a-4d46-b6      | USD 11,458.04  | Imię Nazwisko                                        | PL09103000190108404810065090                               | Przelew środków  | 03/03/2020     | 03/03/2020         |
| ) >   | Przesłano do rozliczenia                      | PLORCST20055016Z                   | 1001761798                                   | PLORCST20055016Z           | USD 15.00      | Naza Firmy                                           | 7411                                                       | Przelew środków  | 03/03/2020     | 03/03/2020         |
| ) >   | Przesłano do rozliczenia                      | PLORCST20055016Y                   | 1001761835                                   | PLORCST20055016Y           | USD 26,784.00  | Imię Nazwisko                                        | 4512                                                       | Przelew środków  | 03/03/2020     | 03/03/2020         |
| ) >   | Przesłano do rozliczenia                      | PL0LORO2006302D8                   | 1044664657                                   | PL0LORO2006302D8           | PLN 117,806.15 | Naza Firmy                                           | 030000029                                                  | Przelew środków  | 03/03/2020     | 03/03/2020         |
| )     | Przesłano do rozliczenia                      | PL0EBS120063A15K                   | 1479725206FS                                 | e1ede3f9-2dd0-4acd-bc      | USD 44,357.84  | Imię Nazwisko                                        | PL96103000190108400601128958                               | Przelew środków  | 03/03/2020     | 03/03/2020         |
| ) >   | Przesłano do rozliczenia                      | PL0EBS1200637094                   | 15PR200604704990                             | ec04b932-6b9c-4ecc-b6.     | USD 687.59     | Naza Firmy                                           | PL56103000190108406011044524                               | Przelew środków  | 03/03/2020     | 03/03/2020         |
| ) >   | Przesłano do rozliczenia                      | PL1RCST20063000B                   | 182000P9XMF                                  | PL1RCST20063000B           | EUR 30.01      | Imię Nazwisko                                        | PL63103000190109780481616850                               | Przelew środków  | 03/03/2020     | 03/03/2020         |
| ))    | Przesłano do rozliczenia                      | PL0EBS1200637020                   | 18EBS1A                                      | PL0EBS1200637020           | USD 2,525.00   | Naza Firmy                                           | PL73103000190108400601114337                               | Przelew środków  | 03/03/2020     | 03/03/2020         |
| ) >   | Przesłano do rozliczenia                      | PL0EBS1200637021                   | 18EBS1B                                      | PL0EBS1200637021           | USD 8,964.94   | Imię Nazwisko                                        | PL48103000190108400601130986                               | Przelew środków  | 03/03/2020     | 03/03/2020         |
|       | Przesłano do rozliczenia                      | PLORCST2005701VR                   | 2000012512                                   | PLORCST2005701VR           | USD 100.00     | Naza Firmy                                           | PL9117500009000000020853263                                | Przelew środków  | 03/03/2020     | 03/03/2020         |
| )     | Przesłano do rozliczenia                      | PL0EBS1200633639                   | 200603OSW003995                              | PL0EBS1200633639           | USD 5,488.36   | Imię Nazwisko                                        | PL90103000190108400601107532                               | Przelew środków  | 03/03/2020     | 03/03/2020         |
|       | Przesłano do rozliczenia                      | PL0EBS1200633634                   | 200603OSW004115                              | PL0EBS1200633634           | USD 2,000.00   | Naza Firmy                                           | PL88103000190108400401937662                               | Przelew środków  | 03/03/2020     | 03/03/2020         |
| ) >   | Przesłano do rozliczenia                      | PL0EBS1200633644                   | 200603OSW004941                              | PL0EBS1200633644           | USD 100.00     | Imię Nazwisko                                        | PL72103000190108400491018191                               | Przelew środków  | 03/03/2020     | 03/03/2020         |
| ) >   | Przesłano do rozliczenia                      | PL0EBS1200633645                   | 200603OSW004991                              | PL0EBS1200633645           | USD 500.39     | Naza Firmy                                           | PL17103000190108400402299586                               | Przelew środków  | 03/03/2020     | 03/03/2020         |
| ) >   | Przestano do rozliczenia                      | PL0EBS1200633646                   | 200603OSW005614                              | PL0EBS1200633646           | USD 4,311.11   | Imię Nazwisko                                        | PL17103000190108404810455371                               | Przelew środków  | 03/03/2020     | 03/03/2020         |
| )     | Przesłano do rozliczenia                      | PL0EBS1200633647                   | 200603OSW006140                              | PL0EBS1200633647           | USD 1,065.24   | Naza Firmy                                           | PL46103000190108400401789911                               | Przelew środków  | 03/03/2020     | 03/03/2020         |
| )     | Przesłano do rozliczenia                      | PL0EBS1200633709                   | 200604OSW000317                              | PL0EBS1200633709           | USD 994.89     | Imię Nazwisko                                        | PL73103000190108404810157446                               | Przelew środków  | 03/03/2020     | 03/03/2020         |
| ) >   | Przesłano do rozliczenia                      | PL0EBS1200633684                   | 200604OSW000324                              | PL0EBS1200633684           | USD 3,500.00   | Naza Firmy                                           | PL21103000190108400401771543                               | Przelew środków  | 03/03/2020     | 03/03/2020         |

### Własne ustawienia

Użytkownicy mogą ustawić zawartość i wygląd tabeli według własnych preferencji za pomocą ikonki **zębatki** w systemie. Kliknięcie w ikonkę spowoduje pojawienie się poniższego okienka.

| Wybrane kolumny do wyświetlenia<br>Dostępne kolumny (30)<br>Błoły i ostrzeżania<br>Vlauta płaności<br>ISO Starub<br>Namer referencyzny beneficjentalinowyci<br>Rownowatóć kwoły<br>Numer referencyzny blenia<br>Numer referencyzny blenia<br>Namer beferencyzny blenia<br>Namer beferencyzny blenia<br>Namer beferencyzny blenia<br>Namer beferencyzny blenia<br>Namer beferencyzny blenia<br>Namer beferencyzny blenia<br>Namer beferencyzny blenia | ty n<br>ca | 3      | Wyświe<br>Status<br>Nr refe<br>Numer<br>Kwota<br>Nazwis<br>Numer<br>Metoda<br>Data w<br>Data w<br>Status<br>Powód | llane kolumny (15)<br>rencyjny transakcji<br>referencyjny transa<br>do przeszukiwania<br>+<br>ko beneficjenta/osi<br>rachunku beneficje<br>a Pratności +<br>aluty +<br>aluty banku +<br>dokumentu<br>zwrotu | Citi<br>ikcji klienta +<br>oby dokonującej płatr<br>nta/osoby dokonując | ×   |
|----------------------------------------------------------------------------------------------------|------------|--------|----------------------------------------------------------------------------------------------------|----------------------------------------------------------------------------------------------------|-------------------------------------------------------------------------|-----|
| Fortowanie nodetawawa                                                                                                    |            |        |                                                                                                    | 9                                                                                                    | = Zawsze wyświetla                                                      | ane |
| Data waluty                                                                                                    | ~          | O Rosn | aco                                                                                                    | Malejąco                                                                                                    |                                                                         |     |
| Sortowanie wtórne                                                                                                    |            |        |                                                                                                    |                                                                                                    |                                                                         |     |
| Numer referencyjny transakcji klienta                                                                                                    | ~          | Rosn   | ąco                                                                                                    | O Malejąco                                                                                                    |                                                                         |     |
| Ustaw szerokość kolumn     Ustaw bierzące szerokości kolumn     Ustaw domyślne szerokości kolumn     Zapisz Anuluj Wyczyść                                                                                                    |            |        |                                                                                                    |                                                                                                    |                                                                         |     |

Dostępne są liczne opcje dostosowania wyglądu tabeli transakcji do preferencji każdego użytkownika. Użytkownicy mogą zmienić liczbę wyświetlanych rzędów, wskazać, które kolumny zostaną wyświetlone, wybrać sortowanie kolumn w pierwszej i drugiej kolejności oraz przywrócić szerokość kolumn do ustawień automatycznych.

### Zachowaj jako i Drukuj

Użytkownicy mogą eksportować całą wyświetloną zawartość tabeli transakcji lub pewne wybrane transakcje, klikając **Zapisz jako**. Eksport jest możliwy w formacie PDF, CSV lub XLSX. Użytkownicy mogą również korzystać z opcji drukowania, klikając **Drukuj**.

# Śledź płatność

Aby móc śledzić dowolną płatność, użytkownicy powinni zaznaczyć daną płatność, klikając w pole wyboru znajdujące się po lewej stronie transakcji, a następnie wybrać polecenie **Śledź płatność** znajdujące się pod Tabelą transakcji.

| ✓ >   | Przesłano do rozliczenia         | PL0EBS1200639938 | 03FH200724156455 | 1bfca850-609a-4d46-b6 | USD 11,458.04  |
|-------|----------------------------------|------------------|------------------|-----------------------|----------------|
| •     | Przesłano do rozliczenia         | PL0RCST20055016Z | 1001761798       | PL0RCST20055016Z      | USD 15.00      |
|       | Przesłano do rozliczenia         | PLORCST20055016Y | 1001761835       | PL0RCST20055016Y      | USD 26,784.00  |
|       | Przesłano do rozliczenia         | PL0LORO2006302D8 | 1044664657       | PL0LORO2006302D8      | PLN 117,806.15 |
| □ >   | Przesłano do rozliczenia         | PL0EBS120063A15K | 1479725206FS     | e1ede3f9-2dd0-4acd-bc | USD 44,357.84  |
| •     | Przesłano do rozliczenia         | PL0EBS1200637094 | 15PR200604704990 | ec04b932-6b9c-4ecc-b6 | USD 687.59     |
|       | Przesłano do rozliczenia         | PL1RCST20063000B | 182000P9XMF      | PL1RCST20063000B      | EUR 30.01      |
| •     | Przesłano do rozliczenia         | PL0EBS1200637020 | 18EBS1A          | PL0EBS1200637020      | USD 2,525.00   |
|       | Przesłano do rozliczenia         | PL0EBS1200637021 | 18EBS1B          | PL0EBS1200637021      | USD 8,964.94   |
| •     | Przesłano do rozliczenia         | PLORCST2005701VR | 2000012512       | PL0RCST2005701VR      | USD 100.00     |
|       | Przesłano do rozliczenia         | PL0EBS1200633639 | 200603OSW003995  | PL0EBS1200633639      | USD 5,488.36   |
|       | Przesłano do rozliczenia         | PL0EBS1200633634 | 200603OSW004115  | PL0EBS1200633634      | USD 2,000.00   |
|       | Przesłano do rozliczenia         | PL0EBS1200633644 | 200603OSW004941  | PL0EBS1200633644      | USD 100.00     |
|       | Przesłano do rozliczenia         | PL0EBS1200633645 | 200603OSW004991  | PL0EBS1200633645      | USD 500.39     |
| □ >   | Przesłano do rozliczenia         | PL0EBS1200633646 | 200603OSW005614  | PL0EBS1200633646      | USD 4,311.11   |
|       | Przesłano do rozliczenia         | PL0EBS1200633647 | 200603OSW006140  | PL0EBS1200633647      | USD 1,065.24   |
| ••    | Przesłano do rozliczenia         | PL0EBS1200633709 | 200604OSW000317  | PL0EBS1200633709      | USD 994.89     |
|       | Przesłano do rozliczenia         | PL0EBS1200633684 | 200604OSW000324  | PL0EBS1200633684      | USD 3,500.00   |
| <     |                                  |                  |                  |                       |                |
| Śledź | płatność Potwierdzenie płatności |                  |                  |                       |                |

Zakres dodatkowych informacji dostępnych dla transakcji został omówiony w części **Płatności przychodzące (Uznania)** w modele **Analiza płatności**.

### Płatności wychodzące (obciążenia) na rachunek Beneficjenta

Transakcje w panelu **płatności wychodzące** to transakcje, które możemy potwierdzić, że zostały otrzymane przez odbiorcę. Ekran śledzenia płatności dla tego rodzaju transakcji wygląda następująco:

| Śledź płatność: Obciążenie — szczegó                                              | ły transakcji                                                                                                  |                                  |                                                                                                    | ß                                                                |
|-----------------------------------------------------------------------------------|----------------------------------------------------------------------------------------------------|----------------------------------|----------------------------------------------------------------------------------------------------|------------------------------------------------------------------|
| Status<br>Przetworzono — rachunek beneficjenta uznany                             | Data waluty b<br>02 lip 2020                                                                                   | anku                             | Numer referencyjny transak<br>827CONGO01                                                                       | cji klienta                                                      |
| Numer do przeszukiwania<br>CD1ROCT200830007                                       | Kwota<br>USD 100,00                                                                                            |                                  |                                                                                                    |                                                                  |
|                                                                                   |                                                                                                    |                                  |                                                                                                    |                                                                  |
| <b>Ø</b>                                                                          | ▶⊘                                                                                                    | ▶⊘                               | •Ø                                                                                                    |                                                                  |
| Płatnik                                                                           | Bank płatnika                                                                                                  | Bank pośredniczący               | Bank beneficjenta                                                                                              | Beneficjent                                                      |
| 0100036 XXXXXXX<br>XXXXXXXXXXXXXXXXXXXXXXXXXXXXX                                  | CITIBANK CONGO KINSHASA<br>Platność otrzymana dnia                                                             | CITIBANK N.A. NEW YORK,NY<br>BIC | CITIBANK N A<br>Platność otrzymana dnia                                                                        | TEST1<br>Zapłacono                                               |
| Data waluty<br>01 lip 2020<br>Platność rozpoczęta<br>dnia<br>23 mar 2020 11:05:04 | 23 mar 2020 11:05:04 AM GMT+01:00<br>Platność przetworzona dnia<br>23 mar 2020 01:36:20 PM GMT+01:00<br>Oplaty | CITIUS33XXX                      | 01 lip 2020 05:42:54 PM GMT+01:00<br>Platność przetworzona dnia<br>01 lip 2020 06:46:18 PM GMT+01:00<br>Oplaty | 01 lip 2020 06:46:18 PM GMT+01:00<br>Kwola uznania<br>USD 100,00 |
| AM GMT+01:00<br>Utworzone przez<br>System                                         | USD 0,20<br>Wskaźnik opłaty<br>Nasz                                                                            |                                  | USD 0,00<br>Numer referencyjny<br>S060183011A501                                                               |                                                                  |
| Wskaźnik opłaty<br>Nasz                                                           | Numer referencyjny<br>CD1ROCT200830007                                                                         |                                  |                                                                                                    |                                                                  |

### Potwierdzone rozliczenie płatności

Transakcje w panelu **Potwierdzone do rozliczenia** to transakcje, dla których możemy potwierdzić, że płatność została skutecznie rozliczona i znajduje się w drodze do banku odbiorcy. Ekran śledzenia płatności dla tego rodzaju transakcji wygląda następująco:

| itus<br>nano rozliczenie<br>mer do przeszukiwania<br>509444                                                                                                    |                                                                                                    | Data waluty banku<br>28 lip 2020<br>Kwota<br>USD 0.01                    |                    | Numer referencyjny transakcji kli<br>ERT CD GU1A071 | nta                           |
|----------------------------------------------------------------------------------------------------|----------------------------------------------------------------------------------------------------|--------------------------------------------------------------------------|--------------------|-----------------------------------------------------|-------------------------------|
| ø                                                                                                    |                                                                                                    |                                                                          | •●                 | ••                                                  | •●                            |
| Platnik                                                                                                    | Bank płatnika                                                                                                    | Rozliczenie                                                              | Bank pośredniczący | Bank beneficjenta                                   | Beneficjent                   |
| 00000X XX X0000000X X.X.<br>Jala waluby<br>18 lip 2020<br>Islandář rozpaczęta dnia<br>18 lip 2020 06:04:36 AM GMT-04:00<br>Islandář rozbanků<br>Osoboc XX XX0000000X<br>CX.10700306906<br>Jihorozone przez<br>DMINA krhang | CITIBANK N A.<br>Platność otrzymsza dnia<br>28 lip 2020 08:0543 AM GMT-04:00<br>Platność przeburozona dnia<br>29 lip 2020 08:00 03 AM GMT-04:00<br>Numer reforencyjny<br>16509444 | ACH<br>Potwierdrenie przesłane dnia<br>29 lip 2020 08:00:03 AM GMT-04:00 | BIC<br>Paybank     | BANCO INMOBILIARIO<br>BIC<br>OT-13-0002             | ERT CD ALTO GUATEMALA UAT 071 |

### Płatności przesłane do rozliczenia

Transakcje w panelu **Przesłane do rozliczenia** to transakcje, dla których możemy potwierdzić, że Bank skutecznie dokonał realizacji płatności, ale śledzenie płatności nie będzie możliwe, gdy płatność opuści Bank. Ekran śledzenia płatności dla tego rodzaju transakcji wygląda następująco:

| is<br>stano do rozliczenia                                                                                                    | Data 03/03                        | waluty banku<br>/2020                                                                                                    | Numer referencyjny br<br>1044664657        | ansakçji klienta         |
|----------------------------------------------------------------------------------------------------|-----------------------------------|----------------------------------------------------------------------------------------------------|--------------------------------------------|--------------------------|
| er do przeszukiwania<br>.ORO2006302D8                                                                                                    | Kwota<br>PLN 1                    | 1<br>117,806.15                                                                                                    |                                            |                          |
| 0                                                                                                    | •0                                | •0                                                                                                    |                                            |                          |
| Platnik                                                                                                    | Bank płatnika                     | Bank pośredniczący                                                                                                    | Bank beneficjenta                          | Beneficjent              |
| RCLAYS CAPITAL SECURITIES LIMI<br>ar watury<br>03/2020<br>03/2020 08:40:26 AM GMT+01:00<br>03/2020 08:40:26 AM GMT+01:00<br>watur rachumbu<br>RCLAYS CAPITUL SECURITIES<br>10/00/0000501175005 | 39th Floor Tower 45 120 West 45th | BANK HANDLOWY W WARSZAWIE SA<br>WARSZAWA<br>Piatność ofrzymana dnia<br>03/03/2020 08.40.26 AM GMT+01.00<br>Piatność przetworzona dnia<br>03/03/2020 01.03.41 PM GMT+01.00<br>Opiaty<br>PLN 0.00 | CITIBANK N.A. LONDON<br>BIC<br>CITIGB2LXXX | Wiskaźnik opłaty<br>NoSZ |

### Potwierdzenie płatności

Potwierdzenie płatności przydaje się w wielu sytuacjach, na przykład gdy odbiorca płatności twierdzi, że nie otrzymał płatności lub gdy towary utknęły w punkcie kontroli celnej, a klient musi wykazać, że zostały opłacone. Potwierdzenia płatności są dostępne od razu po zaksięgowaniu transakcji przez Bank, tzn. gdy transakcja pojawi się w części panelu **Zakończone**. Potwierdzenie płatności nie jest dostępne dla transakcji zwróconych.

Aby wygenerować potwierdzenie płatności, użytkownicy powinni kliknąć w pole wyboru znajdujące się po lewej stronie transakcji, a następnie wybrać polecenie **Potwierdzenie płatności** znajdujące się pod **Tabelą transakcji**.

| <u>×</u> > | Przesłano do rozliczenia                 | PL0LORO2006302D8  | 1044664657       | PL0LORO2006302D8      | PLN 117,806.15 |
|------------|------------------------------------------|-------------------|------------------|-----------------------|----------------|
| )          | Przesłano do rozliczenia                 | PL0EBS120063A15K  | 1479725206FS     | e1ede3f9-2dd0-4acd-bc | USD 44,357.84  |
| ] >        | Przesłano do rozliczenia                 | PL0EBS1200637094  | 15PR200604704990 | ec04b932-6b9c-4ecc-b6 | USD 687.59     |
| )          | Przesłano do rozliczenia                 | PL1RCST20063000B  | 182000P9XMF      | PL1RCST20063000B      | EUR 30.01      |
| ] >        | Przesłano do rozliczenia                 | PL0EBS1200637020  | 18EBS1A          | PL0EBS1200637020      | USD 2,525.00   |
| >          | Przesłano do rozliczenia                 | PL0EBS1200637021  | 18EBS1B          | PL0EBS1200637021      | USD 8,964.94   |
| ) >        | Przesłano do rozliczenia                 | PLORCST2005701VR  | 2000012512       | PL0RCST2005701VR      | USD 100.00     |
| ) >        | Przesłano do rozliczenia                 | PL0EBS1200633639  | 200603OSW003995  | PL0EBS1200633639      | USD 5,488.36   |
| >          | Przesłano do rozliczenia                 | PL0EBS1200633634  | 200603OSW004115  | PL0EBS1200633634      | USD 2,000.00   |
| ) >        | Przesłano do rozliczenia                 | PL0EBS1200633644  | 200603OSW004941  | PL0EBS1200633644      | USD 100.00     |
| >          | Przesłano do rozliczenia                 | PL0EBS1200633645  | 200603OSW004991  | PL0EBS1200633645      | USD 500.39     |
| ) >        | Przesłano do rozliczenia                 | PL0EBS1200633646  | 200603OSW005614  | PL0EBS1200633646      | USD 4,311.11   |
| >          | Przesłano do rozliczenia                 | PL0EBS1200633647  | 200603OSW006140  | PL0EBS1200633647      | USD 1,065.24   |
| ) >        | Przesłano do rozliczenia                 | PL0EBS1200633709  | 200604OSW000317  | PL0EBS1200633709      | USD 994.89     |
| )          | Przesłano do rozliczenia                 | PL0EBS1200633684  | 200604OSW000324  | PL0EBS1200633684      | USD 3,500.00   |
| )          | Przesłano do rozliczenia                 | PL0EBS1200635637  | 200604OSW003074  | PL0EBS1200635637      | USD 2,510.54   |
| >          | Przesłano do rozliczenia                 | PL0EBS1200639115  | 200723OSW003640  | PL0EBS1200639115      | USD 2,000.00   |
|            | and the second area water to be a second | DI 0ED01200620116 | 200723030/004550 | PL0ERS1200639116      | LISD 1 573 52  |

Użytkownicy mogą wysyłać potwierdzenia płatności do siebie w formie szyfrowanego maila, klikając w polecenie **Wyślij**, lub mogą pobrać potwierdzenie płatności bezpośrednio do swojego systemu.

| Potwierdzenie płatności                                    |                                                                              |                                                                                                    | 8                |
|------------------------------------------------------------|------------------------------------------------------------------------------|----------------------------------------------------------------------------------------------------|------------------|
| Podsumowanie płatności<br>Beneficjent:<br>Klieni ABC       | Kwota:<br>USD 426 256,88                                                     |                                                                                                    | ^                |
| Zawiadomienie o dokonaniu płatności w<br>abcd1234@ctli.com | raz ze szczegółami SWIFT/ACH zostanie przesłane na adres e-mail użytkownika: | WARSAW CITIBANK<br>Data wygenerowania piama: 29-Jul-20<br>Do wszydzich zainteresowanych,                                                                                                    |                  |
|                                                            |                                                                              | Niniejszym potwierdzamy, że przekazano poniższą pietność do Klient ABC dnia 03-Mar-20<br>Kwota : USD 426266.88<br>Szczegóły platności : 989001406 0000147079 1211110366 S PROPANE-<br>Data walkty banku : 03-Mar-20 | 8 GAS            |
|                                                            | Wysiij                                                                       | Analaj                                                                                                    | Lange<br>General |

Potwierdzenie płatności tworzone w module Analiza płatności ma następujące cechy:

- Zawiera klauzulę prawną
- Jest sporządzone w formie dokumentu bankowego
- Zawiera wszystkie szczegóły i informacje o transakcji na pierwszej stronie
- **Komunikat potwierdzający zlecenie transferu** znajduje się na drugiej stronie: komunikat MT101/103 lub komunikat o rozrachunku potwierdzający obciążenie rachunku klienta
- **Końcowy komunikat o wyjściu płatności** znajduje się na trzeciej stronie: końcowe komunikaty MT101/103/202 potwierdzające, że płatność skutecznie opuściła Bank (jeśli ma zastosowanie i jest dostępny)

Przykładowe potwierdzenie płatności znajduje się poniżej:

| citi                                                                                                    |                                                                                                    |                                                                                                    |                                                                                                    |                                                                                                    |
|----------------------------------------------------------------------------------------------------|----------------------------------------------------------------------------------------------------|----------------------------------------------------------------------------------------------------|----------------------------------------------------------------------------------------------------|----------------------------------------------------------------------------------------------------|
| CITIBANK NA LONDON                                                                                                    |                                                                                                    |                                                                                                    |                                                                                                    | 1                                                                                                    |
| Letter Generation Date: 22-OCT-19                                                                                                    |                                                                                                    | citi                                                                                                    |                                                                                                    |                                                                                                    |
| To Whom it May Concern<br>We hereby confirm that ACME CORP INC r<br>Amount:<br>Payment Details:<br>Bank Value Date:<br>Ordering Party Name:<br>Client Transaction Reference:<br>Client Transaction Reference:<br>Unique End to End Tracking Reference<br>Clearing Reference Number:<br>Charges Indicator<br>Status:<br>Beneficiary Account Number:<br>Beneficiary Name:<br>Beneficiary Mame:<br>Beneficiary Bank Name:<br>Beneficiary Bank Routing Code:<br>Beneficiary Bank Address: | nade the below payment t<br>USD 500.00<br>Not Available<br>18-OCT-19<br>Not Available<br>TXN10100143<br>D029292911223<br>c1045ftd-ded-44495-t<br>Not Available<br>USD 0.00<br>Not Available<br>33*******7<br>GLOBEX CORP.<br>1000 Fith Ave<br>New York, NY 10000<br>JPMORGAN CHASE<br>CHASUS33***<br>Not Available | Debit Confirmation Message<br>SWIFT<br>LONFUCB<br>TEST NR<br>{1:F01CITIGB20AXXX0000000000){2:1103CCLABEB0<br>21:7069bad3.462c-4b2d-bb7d-7c29c2c720f9)}{4:<br>-20:333444555777<br>-23B:CRE0<br>-23:33444555777<br>-23B:CRE0<br>-23:5410912USD600,<br>-33B: USD500<br>-50K:11****7890<br>LOKE3<br>BHALU STREET<br>ANNA ZOOLOGOCAL PARK<br>CHENNAI<br>-52A:CCLABEB0XXX<br>-59:41*****7<br>FMMSAY<br>-71F:USD0.00<br>-1 | Final Outbound Message<br>SWIFT<br>LONFUCB<br>TEST NR<br>{1:F01CTIGB20AXXX00000000000}{21103CCL<br>21:7b69bad3-462c-4b2d-bb7d-7c29c2c7209){<br>:20:333444555777<br>:23B:CRED<br>:32A:190912USD600,<br>:33B:IUSD600<br>:3CK:11***7890<br>LOKES<br>BHALU STREET<br>ANNA ZOOLOGOCAL PARK<br>CHENNAI<br>:53A:CCLABEB0XXX<br>:59/41*****7<br>RAMSAY<br>:714:USD0,00<br>:71F:USD0,00<br>:1 | ABEB0X004N){3:{108:1991297541800L00}{111:001}{1<br>4:                                                                                                    |
| The information provided in this letter is provided<br>purposes only. Although Citbank N.A. and/or its<br>reliable and accurate, Cit cannot provide any ass<br>beneficiary bank or when the funds will become a<br>be liable for any damages , including without limit<br>damages, losses or expanses, arising from conni<br>initiated by you, your organization or any other pa                                                                                                    | for your convenience and for<br>affiliates (Ci8 <sup>3</sup> ) believe that the<br>surances as to when the paym<br>vailable for the intended recip<br>action with, or related to any a<br>arty in reliance on the informat                                                                                         | The information provided in this letter is provided for your com<br>purposes only. Although Citibank N.A. and/or its affiliates (Cit<br>reliable and accurate, Cit cannot provide any assurances as t<br>beneficiary bank or when the funds will become available for t<br>be liable for any damages. Including without limitation direct c                                                                         | Yours Faithfully<br>Raiuca Nicolau<br>Warmen Harris<br>Raine Warmen<br>The Delivery Head<br>TTS Client Derations                                                                                                    | Cristina Nita                                                                                                    |
|                                                                                                    |                                                                                                    | damages, losses or expanses, arising from connection with, o<br>initiated by you, your organization or any other party in relianc                                                                                                    | The information provided in this letter is provided for<br>purposes only. Although Calibank N.A. and/or its affiliar<br>reliable and accurate, Citi cannot provide any assurar<br>beneficiary bank or when the funds will become availa<br>be liable for any damages , including without limitatios<br>damages, losses or expanses, arising from connectio                           | our convenience and for reference and for informational<br>tetes (CIB) believe that the information provided herein is<br>ices as to when the payment will be received by the ulitmate<br>able for the intended recipient's use. In no event shall CIB<br>directal, incidental, or consequential<br>n with, or related to any actions taken or transactions |

# Szczegóły transakcji

Aby uzyskać wgląd w dalsze szczegóły dowolnej transakcji, w tym płatności w ramach usługi płatniczej WorldLink (jeśli występują), kliknij w symbol lub strzałkę obok pola wyboru. W części zawierającej szczegóły transakcji użytkownicy mogą uzyskać gruntowny wgląd w informacje dzięki funkcji **Ścieżka audytu** (lub Komentarze w ramach **Referencji sprawy**, klikając w odpowiedni przycisk polecenia.

| > | Stop In Process   Przesłano do rozliczenia                | DUPM206_07                           | RON 516.28                   | REHAN                                            | R071INGB0000999                                           | 902613007                      | ACH | 24 lip 2020 | 27 lip 2020 |
|---|-----------------------------------------------------------|--------------------------------------|------------------------------|--------------------------------------------------|-----------------------------------------------------------|--------------------------------|-----|-------------|-------------|
| ^ | Stop In Process   W toku z Citi                           | zMHWd8VleqyR7fgj                     | JMD 15453.78                 | JAYADEEP                                         | 0000012345678901                                          | 23                             | ACH | 24 lip 2020 | 28 lip 2020 |
|   | Nr referencyjny transakcji Citi<br>KK6NJM26659H           | Nazwa konta<br>                      | Numer ra<br>00000000         | achunku<br>011323237                             | Bank beneficjenta/osoby<br>dokonującej płatności<br>ZBDGY | Kwota początkowa<br>USD 110.00 |     |             |             |
|   | Utworzone przez                                           | Data i godzina utworzenia<br>        | Szczegó<br>PAYMEN<br>OF PENS | ly platności<br>T OF PENSIO 01 PAYMENT<br>SIO 01 | Numer referencyjny sprawy<br>CIT200729-000153             |                                |     |             |             |
|   | Kurs FX<br>.007118                                        | Numer transakcji walutowej<br>101852 | Numer re<br>232307           | eferencyjny finansowania                         | Status dokumentu<br>—                                     |                                |     |             |             |
|   | Powód zatrzymania<br>Fraudulent payment<br>Scieżka audytu | Odnośnik do zapytania klienta<br>–   | Uwagi do<br>WL STOP          | ot. zatrzymania<br>P STARS                       |                                                           |                                |     |             |             |

### Ścieżka audytu

Użytkownicy mogą generować ścieżki audytu w celu uzyskania szczegółowej historii zdarzeń, które wystąpiły na drodze wybranej transakcji. Dostępne informacje dotyczą utworzenia, zatwierdzenia, aktualizacji statusu itp. oraz uczestnika, dnia i czasu zdarzenia.

Poniżej znajduje się przykładowa ścieżka audytu generowana w module Analiza płatności. Użytkownicy mogą wybrać ikonę (ikony) ze znakiem plusa w celu uzyskania innych stosownych szczegółów zdarzenia (jeśli występują) oraz polecenie Drukuj w celu wydrukowania lub zapisania ścieżki audytu.

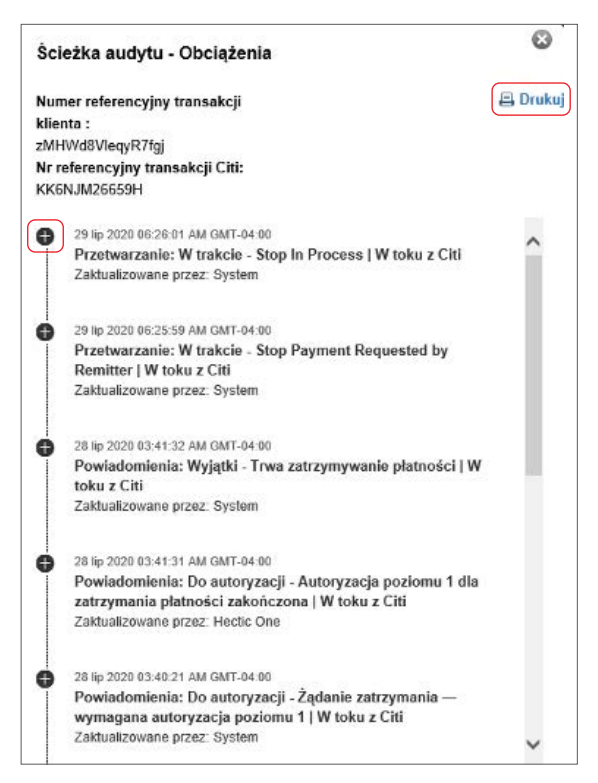

#### Oznaczenie referencyjne sprawy

W przypadku jakichkolwiek ustaleń i zapytań ze strony Obsługi Klienta CitiService w związku z jakimikolwiek wątpliwościami dotyczącymi płatności, np. Wstrzymanie płatności, Skarga Odbiorcy w związku z nieotrzymaniem płatności itp. użytkownicy mogą uzyskać informację o **Numerze referencyjnym sprawy** przypisanym do płatności. Po kliknięciu w link otworzy się ścieżka audytu zawierająca zdarzenia powiązane z kwestionowaną płatnością. Ścieżka audytu zawiera wszystkie krytyczne aktualizacje zainicjowane przez Citi Handlowy / Citi w celu rozwiązania sprawy.

Szczegóły każdego poszczególnego zdarzenia są dostępne po kliknięciu w link schowka i wywołaniu tym samym nowego okienka zawierającego informacje o zdarzeniu. Przykład poniżej.

| Ście    | eżka audytu      | ı                    |                              | 📇 Drukuj 🔀       |               |                           |               |                                     |                                |  |
|---------|------------------|----------------------|------------------------------|------------------|---------------|---------------------------|---------------|-------------------------------------|--------------------------------|--|
| Nume    | er sprawy CIT20  | 00717-000030         | l Zamknij żądania            |                  |               |                           |               |                                     |                                |  |
|         | Numer sprawy     | Typ uslugi           | Status                       | Zgłoszono przez  | Data otwarcia | Ostatnia aktualizacja 1-  | Zaległość 2 - | Informacje szczególowe<br>o usłudze | Zgłoszono za<br>pośrednictwem: |  |
| > •     | CIT200717-000030 | Payment Cancellation | Open                         | PRIJESH FUNCUSER | 17 lip 2020   | 22 lip 2020 03:18:52 AM G | 13 Dni        | c                                   | iti Payment Insights           |  |
| Ścięzka | Zarządzaj do     | okumentem Zamknij ża | ndania Skontaktuj się z obsł | ugą klienta      |               |                           |               |                                     |                                |  |

**Uwaga:** w przypadku gdy definicja klienta oraz użytkownik są również przypisani do funkcji **Citi® Service Insights**, klikając w link **Oznaczenie referencyjne sprawy**, użytkownik zostanie przekierowany do Citi Service Insights, gdzie możliwe będzie śledzenie i zarządzanie sprawą.

# Zatrzymanie i cofnięcie płatności

Ta funkcja pozwala klientom na wstrzymanie płatności obecnie przetwarzanej w Banku (zasadniczo w przypadku płatności z przyszłą datą) lub anulowanie płatności wysłanej do rozliczenia lub wpłaconej na rachunek odbiorcy. Funkcja dostępna wyłącznie dla płatności FT/Wire.

Użytkownicy posiadający wymagane uprawnienia mogą zlecić zatrzymanie płatności w panelu Płatności wychodzące w module Analiza płatności, wykonując trzy proste kroki. W przypadku gdy użytkownik nie ma wymaganych uprawnień, powinien skontaktować się ze swoim Administratorem Systemu (<u>Security Manager</u>).

### Krok 1:

Wyszukaj płatność, kliknij w pole wyboru znajdujące się po lewej stronie, a następnie w przycisk Zatrzymaj płatność.

| 🔄 Ukryj wyszukiwanie                                |                                        |              |                                                      |                                                      |                            |             |
|-----------------------------------------------------|----------------------------------------|--------------|------------------------------------------------------|------------------------------------------------------|----------------------------|-------------|
| Data waluty                                         |                                        | Wyszukaj     | wg                                                   |                                                      | Numer referencyjny transak | cji klienta |
| Od 24 lip 2020                                      | Do 06 sie 2020 📩                       | Numer        | referencyjny transakcji klienta                      | •                                                    | LKGLKG15                   |             |
| Szukaj Wyczyść                                      |                                        |              |                                                      |                                                      |                            |             |
| Zrealizowane-Zakończone (1 - 1 z 1)                 |                                        |              |                                                      |                                                      |                            |             |
| Status Status                                       | Numer referencyjny transakc<br>klienta | Kwota        | Nazwisko beneficjenta/osoby dokonującej<br>platności | Numer rachunku beneficjenta<br>dokonującej platności | /osoby Metoda Płatności    | Data w      |
| <ul> <li>Przetworzono — rachunek benefic</li> </ul> | enta uznany LKGLKG15                   | USD 32851.44 | MORGAN STANLEY + CO INTERNATIONAL                    | 30421519                                             | Przelew środków            | 29 lip 202  |
| Sledź płatność Potwierdzenie pł                     | atności Zgłoś zapytanie Zatrzyma       | płatność     |                                                      |                                                      |                            |             |

#### Krok 2:

Wybierz **Przyczynę wstrzymania** z menu rozwijanego i wpisz **Oznaczenie Referencyjne Sprawy Klienta** oraz **uwagi**, według swojego uznania.

| Błędna płatność<br>Odnośnik do zapytania klienta<br>1000123sp | ~ |
|---------------------------------------------------------------|---|
| Odnośnik do zapytania klienta<br>1000123sp                    |   |
| 1000123sp                                                     |   |
|                                                               |   |
| Uwagi                                                         |   |
| Proszę o usunięcie płatności, wprowadzono błędne dane.        | ^ |
|                                                               | ~ |

### Krok 3:

Inny użytkownik posiadający uprawnienia do autoryzowania powinien zalogować się do modułu **Analiza płatności**, odnaleźć płatność oczekującą na autoryzację w **Powiadomieniach – Do autoryzacji** oraz kliknąć w pole wyboru, a następnie w przycisk **Autoryzuj** (lub kliknąć w przycisk Odrzuć, jeżeli chce odrzucić polecenie zatrzymania płatności).

| Zakończone<br>1                       |        | Zw       | of to the second second |       | Powiadomienia                          |                                   |                  |             |        |
|---------------------------------------|--------|----------|----------------------------------------------------------------------------------------------------|-------|----------------------------------------|-----------------------------------|------------------|-------------|--------|
| Przesłane do rozliczenia              | 0      | Odrzucon | e                                                                                                    | 0     | Wyjątki C                              |                                   |                  |             |        |
| Potwierdzone do rozliczenia           | 0      | Zwrócone |                                                                                                    | 0     | Do autoryzacji 1                       |                                   |                  |             |        |
| Zrealizowane                          | 1      |          |                                                                                                    |       |                                        |                                   |                  |             |        |
|                                       |        |          |                                                                                                    |       |                                        |                                   |                  |             |        |
| sutoryzacji-Powiadomienia (1 - 1 z 1) | Status |          | Numer referencyjny transakcji                                                                                                    | Kwota | Nazwisko beneficjenta/osoby dokonujące | Numer rachunku beneficjentalosoby | Metoda Platności | Data waluty | Data w |

Po wykonaniu powyższego kroku płatność zostanie przeniesiona do kolejki **Wyjątki** jeszcze w fazie przetwarzania.

| Zakończone<br>1             |             | Zwroty i odrzu<br>0                                                                                                    | icenia                                  | Powiado<br>1                                                                                                    | mienia                                                                   |                                                                                       |                                                                                                    |
|-----------------------------|-------------|----------------------------------------------------------------------------------------------------|-----------------------------------------|----------------------------------------------------------------------------------------------------|--------------------------------------------------------------------------|---------------------------------------------------------------------------------------|----------------------------------------------------------------------------------------------------|
| Przesłane do rozliczenia    | 0           | Odrzucone                                                                                                    | 0                                       | Wyjątki                                                                                                    | 1                                                                        |                                                                                       |                                                                                                    |
| Potwierdzone do rozliczenia | 0           | Zwrócone                                                                                                    | 0                                       | Do autoryzacji                                                                                                    | 0                                                                        |                                                                                       |                                                                                                    |
| Zrealizowane                | 1           |                                                                                                    |                                         |                                                                                                    |                                                                          |                                                                                       |                                                                                                    |
|                             |             |                                                                                                    |                                         |                                                                                                    |                                                                          |                                                                                       |                                                                                                    |
|                             | N I         | Wyjątki-Powiadomienia (1 - 1 z 1)                                                                                                    | Nu                                      | mer referencyjny transakcji                                                                                                    | Kwota                                                                    | Nazwisko beneficjenta/o                                                               | soby dokonują                                                                                           |
|                             | N<br>N<br>N | Wyjątki-Powiadomienia (1 - 1 z 1)<br>Status<br>Trwa zatrzymywanie płatnośc                                                                                                  | i   Przet AP120                         | mer referencyjny transakcji<br>klienta<br>)20072420                                                                                                    | Kwota<br>USD 1.00                                                        | Nazwisko beneficjenta/o<br>platnośc<br>8010643122X XXXXXXXXXXXXXXXXXXXXXXXXXXXXXXXXXX | soby dokonują<br>ii<br>XXXXX XXX                                                                        |
|                             | v<br>V      | Wyjątki-Powiadomienia (1 - 1 z 1)<br>Status<br>Trwa zatrzymywanie platnośc<br>Nr referencyjny transak<br>3000434688                                                         | Nu<br>i   Przet APt20<br>cji Citi       | mer referencyjny transakcji<br>klienta<br>120072420<br>Nazwa konta                                                                                                    | Kwota<br>USD 1.00<br>Numer<br>000000                                     | Nazwisko beneficjentalo<br>platnośc<br>8010643122X XXXXXXXXXXXXXXXXXXXXXXXXXXXXXXXXXX | soby dokonują<br>ci<br>OOCOX XXX<br>Bank bene<br>dokonując<br>CITIBANK                                  |
|                             | × 17 1      | Wyjątki-Powiadomienia (1 - 1 z 1)<br>Status<br>Trwa zatrzymywanie płatnośc<br>Nr referencyjny transak<br>3000-45<br>Utworzone przez<br>OMkUMART RAJAGOPA                    | Nu<br>ii   Przet APt20<br>cji Citi      | mer referencyjny transakcji<br>klienta<br>220072420<br>Nazwa konta<br>–<br>Data i godzina utworzenia<br>24 ig 2020 07:12:32 AM GMT-f                                      | Kwota<br>USD 1.00<br>Numer<br>000000<br>04:00<br>Szczeg<br>TR0020        | Nazwisko beneficjentalo<br>płatnośc<br>8010643122X XXXXXXXXXXXXXXXXXXXXXXXXXXXXXXXXXX | soby dokonują<br>ci<br>Bank ben<br>dokonują<br>CITIBANK<br>Numer ref                                    |
|                             | v<br>V<br>V | Wyjątki-Powiadomienia (1 - 1 z 1)<br>Status<br>Trwa zatrzymywanie płatnośc<br>Nr referencyjny transak<br>3000434688<br>Utworzone przez<br>OMKUMART RAJAGOPA<br>Kurs FX<br>~ | i   Przet API20<br>cji Citi             | mer referencyjny transakcji<br>klienta<br>220072420<br>Nazewa konta<br>–<br>Data i godzina utworzenia<br>24 lip 2020 07:12:32 AM GMT-1<br>Numer transakcji walutowaj<br>– | Kwota<br>USD 1.00<br>Numer<br>D4.00<br>Szczeg<br>TR002<br>Numer<br>-     | Nazwisko beneficjentalo<br>płatnośc<br>8010643122X XXXXXXXXXXXXXXXXXXXXXXXXXXXXXXXXXX | soby dokonują<br>ci<br>DOCOC XOOC<br>Bank ben<br>dokonują<br>CITIBANK<br>Numer rel<br><br>Status do<br> |
|                             | v<br>V      | Wyjątki-Powiadomienia (1 - 1 z 1)<br>Status<br>Trwa zatzzymywanie płatnośc<br>Nr referencyjny transak<br>3000434688<br>Utworzone przez<br>OMKUMAR1 RAJAGOPA<br>Kurs FX<br>  | Nu<br>i   Przet API20<br>cji Citi<br>uL | mer referencyjny transakcji<br>klienta<br>220072420<br>Nazwa konta<br>                                                                                                    | Kwota<br>USD 1.00<br>04:00<br>04:00<br>TR0024<br>Numer<br><br>a<br>Uwagi | Nazwisko beneficjenta/o<br>platnośc<br>8010643122X XXXXXXXXXXXXXXXXXXXXXXXXXXXXXXXXXX | soby dokonuj<br>ci<br>DOOOX XOX<br>Bank ber<br>dokonuju<br>CTIBANI<br>Numer ro<br>-<br>Status do<br>-   |

Po pomyślnym zakończeniu przetwarzania, płatność zostanie przeniesiona do **Odrzucone** w ramach scenariusza Wstrzymanie (Zatrzymanie Anulowanie) lub do **Zwrócone** w ramach scenariusza **Zwrócone płatności**.

| Rozpoczęte<br>1 |   | ····<br>Przetwar<br>0                                 | rzane | Zakończ<br>0                                                                                                    | one     | (5)<br>Zwroty i odrzuce<br>1                                                               | inia | Powiadomienia<br>0                                    |                |                                                |       |
|-----------------|---|-------------------------------------------------------|-------|----------------------------------------------------------------------------------------------------|---------|--------------------------------------------------------------------------------------------|------|-------------------------------------------------------|----------------|------------------------------------------------|-------|
| Wystane         | 1 | Otrzymane                                             | 0     | Przesłane do rozliczeni                                                                                                    | ia O    | Odrzucone                                                                                  | D    | Wyjątki                                               | 0              |                                                |       |
| Oczekujące      | 0 | W trakcie                                             | 0     | Potwierdzone do rozlica                                                                                                    | zenia O | Zwrócone                                                                                   | 1    | Do autoryzacji                                        | 0              |                                                |       |
| Isuniete        | 0 |                                                       |       | Zrealizowane                                                                                                    | 0       |                                                                                            |      |                                                       |                |                                                |       |
| lo korekty      | 0 |                                                       |       |                                                                                                    |         |                                                                                            |      |                                                       |                |                                                |       |
|                 |   |                                                       |       |                                                                                                    |         |                                                                                            |      |                                                       |                |                                                |       |
|                 |   | <ul> <li>Rozpoczęte</li> <li>1</li> </ul>             |       | CONTRACTOR OF THE OTHER OF THE OTHER OFTE OTHER OFTE OTHER O |         | ⊘<br>Zakończone<br>0                                                                       |      | 5<br>Zwroty i odrzuce<br>1                            | inia           | ©<br>Powiadomi<br>0                            | lenia |
|                 |   | (2)<br>Rozpoczęte<br>1                                | ł     | Citzymane                                                                                                    | 0       | Zakończone<br>0<br>Przesłane do rozliczenia                                                | 0    | 5<br>Zwroty i odrzuce<br>1<br>Odrzucone               | enia<br>1      | Powiadomi<br>0<br>Wygętki                      | ienia |
|                 |   | Rozpoczęte     1  Wystane Oczeskujące                 | 1     | D     Citzymane     W trakcie                                                                                                    | 0       | Zakończone<br>0<br>Przesłane do rozliczenia<br>Potwierdzone do rozliczenia                 | 0    | (5)<br>Zwroty i odrzuce<br>1<br>Odrzucone<br>Zwrócane | enia<br>1<br>0 | Powiadomi     O     Wysete     Do autoryzacji  | ienia |
|                 |   | Rozpoczęte<br>1<br>Wysłane<br>Oczesłujące<br>Usunięte | 1     | Przetwarzane     0     Otrzymane     W trakcie                                                                                                    | 0       | Zakończone<br>0<br>Przestane do rozliczenia<br>Potwierdzone do rozliczenia<br>Zrealiżowano | 0    | S<br>Zwroty i odrzuce<br>1<br>Odrzućone<br>Zuróćone   | nia<br>1       | Powiadomi     O     Wyjętki     Do autoryzacji | ienia |

# Zwrot płatności

Ta funkcja pozwala na zwrócenie płatności na polecenie klientów, wpłaconych na ich rachunki w sytuacji, gdy nie chcą tych środków, np. gdy nie rozpoznają nadawcy, płatność już została zwrócona itp. Funkcja dostępna wyłącznie dla płatności FT/Wire.

Użytkownicy posiadający wymagane uprawnienia mogą zlecić zwrot płatności w Panelu Wpłaty w module Analiza Płatności, wykonując trzy proste kroki. W przypadku gdy użytkownik nie ma wymaganych uprawnień, powinien skontaktować się ze swoim Administratorem Systemu (<u>Security Manager</u>).

### Krok 1:

Wyszukaj płatność, kliknij w pole wyboru po lewej stronie, a nastepnie w przycisk Zwrot.

| <b>2</b> U      | Jkryj wyszukiwanie      |                |                      |                                |                        |                                 |                             |                                                            |                         | (Stan na 30 lip 2 | 020, 06:55 GMT-04:00) |
|-----------------|-------------------------|----------------|----------------------|--------------------------------|------------------------|---------------------------------|-----------------------------|------------------------------------------------------------|-------------------------|-------------------|-----------------------|
| Data v<br>Od 24 | 4 lip 2020              | Do 06 sie 2020 | 6                    | Wyszukaj wg<br>Numer referency | jny transakcji klienta | •                               | Numer referencyjny trans    | sakcji klienta                                             |                         |                   | ▶ Pokaž wiecej        |
| Szuk            | Wyczyść                 |                |                      |                                |                        |                                 |                             |                                                            |                         |                   |                       |
|                 |                         |                |                      |                                |                        |                                 |                             |                                                            |                         |                   |                       |
| Rac             | hunek uznany-Zakończone | (1 - 1 z 1)    |                      |                                |                        |                                 |                             |                                                            |                         |                   |                       |
|                 | Status                  |                | Numer referen<br>kli | cyjny transakcji<br>enta       | Kwota                  | Nazwisko beneficjenta<br>platno | l/osoby dokonującej<br>ości | Numer rachunku beneficjenta/osoby<br>dokonującej platności | Metoda Płatności        | Data waluty       | Data waluty<br>banku  |
|                 | Przetworzono – uznanie  | rachunku       | INVPAE2ENEWM         | KN434                          | INR 10.00              | Navya                           |                             | 50070102100005209                                          | Płatność natychmiastowa | 30 lip 2020       | 30 lip 2020           |
|                 |                         |                |                      |                                | Sledž platność         | Zgłoś zapytanie                 | Zwrot                       |                                                            |                         |                   |                       |

### Krok 2:

Wybierz **Przyczynę zwrotu** w menu rozwijanym. Użytkownicy mogą wybrać zwrot pełnej kwoty lub części kwoty w polu **Kwota** zwrotu.

Wszystkie oddziały mające dostęp w rzeczywistym czasie do funkcji zwrotu płatności w module Analiza Płatności przyjmują **pełny** lub **częściowy** zwrot kwoty, za wyjątkiem Bangladeszu, Chin, Indonezji, Tajwanu, Wietnamu, Kamerunu, Konga, Gabonu, Wybrzeża Kości Słoniowej, Kazachstanu, Nigerii, Rumunii, Senegalu, Słowacji i Kanady.

| Zwrot                |               | <u>ون</u> |
|----------------------|---------------|-----------|
| Waluta płatności     | Kwota uznania |           |
| INR                  | 10.00         |           |
| * Kwota zwrotu       |               |           |
| 10.00                |               |           |
| * Powód zwrotu       |               |           |
| Nieprawidłowa waluta |               | ~         |

### Krok 3:

Inny użytkownik posiadający uprawnienia do autoryzowania powinien zalogować się do modułu Analiza Płatności, odnaleźć płatność oczekującą na autoryzację w **Powiadomienia – Do autoryzacji** oraz kliknąć w pole wyboru, a następnie w przycisk **Autoryzacja** (lub w przycisk **Odrzuć**, jeżeli chce odrzucić zlecenie wstrzymania płatności).

|          | ⊘<br>Zakończone<br>75                            |                        | S<br>Zwroty<br>4              | ,        | Powiadon<br>5                           | nienia                            |                                     |                   |             |
|----------|--------------------------------------------------|------------------------|-------------------------------|----------|-----------------------------------------|-----------------------------------|-------------------------------------|-------------------|-------------|
|          | Rachunek uznany                                  | 75                     | Zwrócone                      | 4        | Wyjątki                                 | O                                 |                                     |                   |             |
| Oczeł    | kujące-Powiadomienia (1 - 1 z 1)                 |                        | Numer referencyiny transakcii |          | Nazwisko beneficienta/osoby dokonulacel | Numer rachunku beneficienta/osoby |                                     | Data waluty       | Data wa     |
| <u>v</u> | Status                                           | toku — zwrot platności | klienta                       | Kwota    |                                         | dokonującej platności<br>10012262 | Metoda Płatności<br>Przelaw środków | 1*<br>20 lin 2020 | 20 lin 2020 |
| V<br>V   | Status<br>Autoryzacja poziomu 1 dla obciążenia w | toku — zwrot platności | ERT2020072901                 | USD 1.00 | CITIBANK E-BUSINESS EUR DUM DEMO        | dokonującej platności<br>10012262 | Metoda Płatności<br>Przelew środków | 1*<br>29 lip 2020 |             |

Po wykonaniu powyższego kroku płatność zostanie przeniesiona do kolejki **Wyjątki** jeszcze w fazie przetwarzania. W przypadku zwrotu płatności w Europie Zachodniej lub Ameryce Północnej zwrot powinien nastąpić natychmiast.

| S<br>Zwroty<br>0 |                                    |      |                                       | Powia   | <ul> <li>domienia</li> <li>1</li> </ul>              |                                                            |                  |                   |                     |
|------------------|------------------------------------|------|---------------------------------------|---------|------------------------------------------------------|------------------------------------------------------------|------------------|-------------------|---------------------|
| Z                | wrócone                            | 0    | Wyjątki                               |         | 1                                                    |                                                            |                  |                   |                     |
|                  |                                    |      | Do autor                              | n/zacii | 0                                                    |                                                            |                  |                   |                     |
|                  |                                    |      |                                       | 92.00p  |                                                      |                                                            |                  |                   |                     |
| Vyjątki P        | owiadomienia (1 - 1 z 1)           | Norm |                                       | , and a | Nomisko kanaficiantekoraku dakomiseal                | Nomer rechunku heneficients/seobu                          |                  | Data walithe      | Data walut          |
| lyjątki P        | owiadomienia (1 - 1 z 1)<br>Status | Num  | er referencyjny transakcji<br>klienta | Kwota   | Nazwisko beneficjenta/osoby dokonującej<br>platności | Numer rachunku beneficjenta/osoby<br>dokonującej platności | Metoda Płatności | Data waluty<br>1* | Data walut<br>banku |

Po skutecznym przetworzeniu płatność zostaje przeniesiona do kategorii **Zwrócone**. Szczegóły zwróconej transakcji zostają dodane do części ze szczegółami transakcji. Aby uzyskać podgląd, wystarczy kliknąć w **symbol karety** lub strzałki.

| (5)<br>Zwroty<br>1 |                                                                                                    |                                                                     |                              | O<br>Powiadomienia<br>0                   |                     |                                                                       |               |                                                                                 |                        |                   |                                   |
|--------------------|----------------------------------------------------------------------------------------------------|---------------------------------------------------------------------|------------------------------|-------------------------------------------|---------------------|-----------------------------------------------------------------------|---------------|---------------------------------------------------------------------------------|------------------------|-------------------|-----------------------------------|
| Z                  | Zwrócone                                                                                                    | 1                                                                   | Wyja<br>Do a                 | ętki<br>iutoryzacji                       |                     | 0                                                                     |               |                                                                                 |                        |                   |                                   |
| .wróco             | nne Zwroty (1 - 1 z 1)<br>Status                                                                            |                                                                     | Numer referencyjn<br>klienta | y transakcji<br>22                        | Kwota               | Nazwisko beneficjenta/osob<br>platności                               | y dokonującej | Numer rachunku beneficjentalosoby<br>dokonującej platności<br>60070102100005200 | Metoda Platnošci       | Data waluty<br>1▼ | Data walut<br>banku<br>29 in 2020 |
|                    | Nr referencyjny transakcji Citi<br>KA7TG2124PRV1L5P<br>Szczegóły platności<br>Remittance information Line 1 | Nazwa konta<br>XXXXXXX<br>XXXXXX<br>Numer referencyj                | ny sprawy                    | Numer rachu<br>00000005203<br>Kurs FX     | inku<br>i15004      | Bank beneficjenta/osol<br>dokonującej płatności<br>UPI DUMMY IFSC COD | ру<br>E       | Kwota początkowa<br>INR 100000.00                                               | гтавизс патустаназнума | 29 if 2020        | 29 10 2020                        |
|                    | Nr referencyjny transakcji zwrotu<br>KATTH2828N4U146L<br>Dala zwrotu<br>29 lip 2020                         | Kwota zwrotu<br>INR 100000.00<br>Rachunek do zwr<br>500701021000052 | otu<br>09                    | Zwróć opłaty<br>0.00<br>Kurs walutov<br>– | r Citi<br>wy zwrotu | Zwrot opłat banków trz<br>–                                           | ecich         | Powód zwrotu<br>–                                                               |                        |                   |                                   |

### Udzielenie (lub odmowa) upoważnienia na obciążenia rachunku

W przypadku gdy nadawca chce cofnąć swoją płatność wpłaconą na rachunek klienta, klienci mogą udzielić (lub mogą odmówić udzielenia) Bankowi upoważnienia na obciążenie ich rachunku i zwrócenie środków do nadawcy. Ta funkcja o nazwie Upoważnienie na obciążenie (lub GDA) umożliwia udzielenie zezwolenia na zwrócenie płatności do nadawcy. Funkcja dostępna zarówno dla płatności FT/Wire, jak i płatności ACH (krajowe izby rozliczeniowe).

Użytkownicy posiadający wymagane uprawnienia mogą zlecić realizację GDA w panelu Płatności przychodzące w module Analiza płatności, wykonując trzy proste kroki. W przypadku gdy użytkownik nie ma wymaganych uprawnień, powinien skontaktować się ze swoim Administratorem Systemu (<u>Security Manager</u>).

#### Krok 1:

W kolejce Wyjątki wyszukaj płatności oczekujące na zgodę na obciążenie rachunku, kliknij w pole wyboru, a następnie w przycisk **Zgoda na upoważnienie do obciążenia rachunku**.

Uwaga: w przypadku kliknięcia w polu **Odmowa upoważnienia do obciążenia rachunku** użytkownicy muszą wybrać przyczynę odmowy z menu rozwijanego.

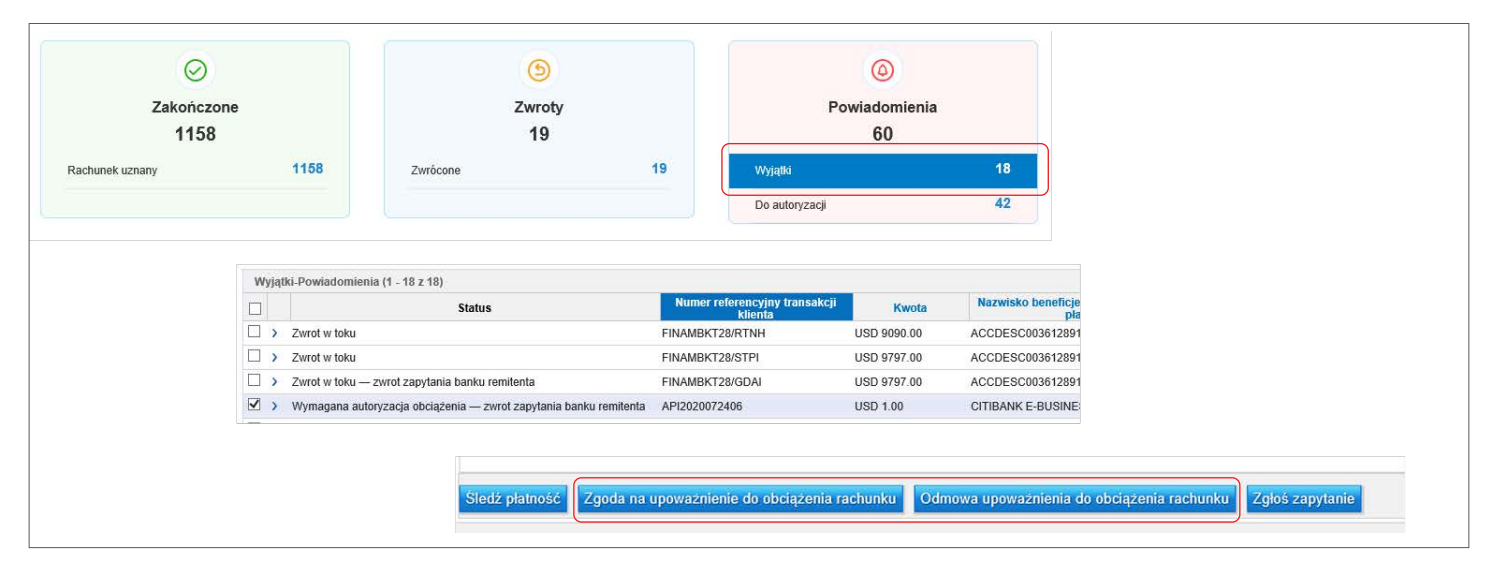

#### Krok 2:

Wpisz Kwotę zwrotu i kliknij w przycisk Wyślij.

| Valuta płatności | Kwota uznania |
|------------------|---------------|
| SD               | 1.00          |
| Kwota zwrotu     |               |
| 1.00             |               |

### Krok 3:

Inny użytkownik posiadający uprawnienia do autoryzowania powinien zalogować się do modułu Analiza płatności, odnaleźć płatność oczekującą na autoryzację w panelu Powiadomienia – Do Autoryzacji oraz kliknąć w pole wyboru po lewej stronie, a następnie w przycisk **Autoryzacja** (lub w przycisk **Odrzuć**, jeżeli chce odrzucić zlecenie Odmowa upoważnienia do obciążenia rachunku).

**Uwaga:** kolejność działań w ramach polecenia **Odmowa upoważnienia do obciążenia rachunku** będzie taka sama. Jedyną różnicą jest przeniesienie transakcji nie do kategorii **Zwrócone**, ale z powrotem do kategorii **Rachunek uznany**.

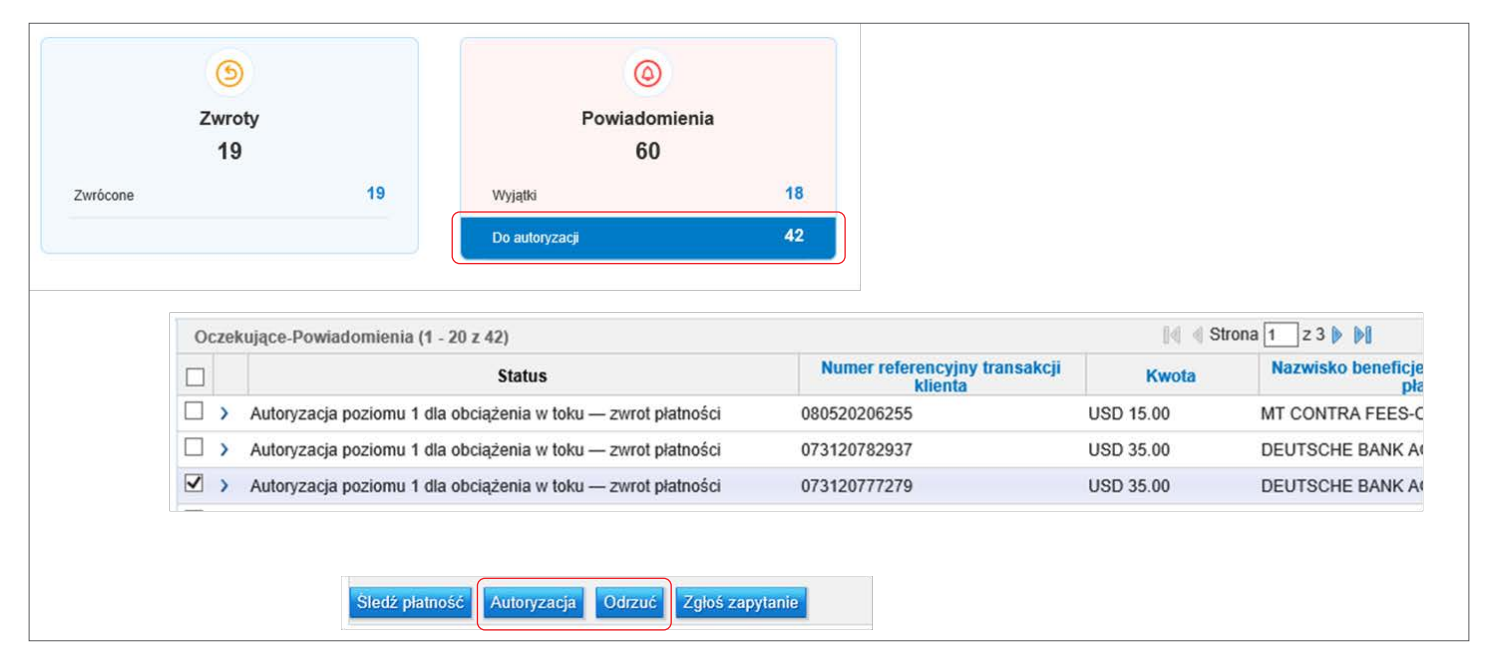

Po wykonaniu powyższych działań płatność GDA zostaje przeniesiona do kolejki **Wyjątki**, jeszcze w fazie przetwarzania. W przypadku płatności GDA w Europie Zachodniej lub Ameryce Północnej zlecenie powinno zostać wykonane natychmiast.

| S<br>Zwroty<br>19 |                        | Po             | (4)<br>wiadomienia<br>60                     |            |                             |
|-------------------|------------------------|----------------|----------------------------------------------|------------|-----------------------------|
| wrócone           | 19                     | Wyjątki        | 18                                           |            |                             |
|                   |                        | Do autoryzacji | 42                                           |            |                             |
| Wyjątki-Powia     | adomienia (1 - 5 z 18) |                |                                              | 4    4  St | rona 1 z 4 🕨 🕅              |
|                   | Status                 |                | Numer referencyjny transakcji<br>klienta 2 🔺 | Kwota      | Nazwisko beneficjen<br>płat |
|                   |                        |                |                                              |            |                             |

Po skutecznym przetworzeniu płatność zostaje przeniesiona do kategorii **Zwrócono**. Szczegóły transakcji zwróconej zostają dodane do części ze szczegółami transakcji. Aby uzyskać podgląd, wystarczy kliknąć w **symbol** strzałki.

| S<br>Zwrot<br>19 | D<br>Zwroty<br>19 |                                                                | Powiadomienia |                                           |                       |                                               |          |                                                                      |                             |    |
|------------------|-------------------|----------------------------------------------------------------|---------------|-------------------------------------------|-----------------------|-----------------------------------------------|----------|----------------------------------------------------------------------|-----------------------------|----|
| Zwrócone         |                   | 19                                                             | Wyjątki       |                                           | 18                    |                                               |          |                                                                      |                             |    |
|                  | Zwróco            | nne-Zwroty (1 - 5 z 19)                                        | Do autory24   | ασμ                                       |                       |                                               | Ed d Str | ona 1 z 4 b b)                                                       |                             | •  |
|                  |                   |                                                                | Status        |                                           | Numer retere<br>klier | ncyjny transakcji<br>nta 2 🔺                  | Kwota    | platności                                                            | dokonującej platności       | by |
|                  |                   | Płatność zwrócona do remitent                                  | а             |                                           | IDSKNPAYMEN           | TSRET                                         | IDR 199  | RBTWDLIB1                                                            |                             | Pr |
|                  |                   | Nr referencyjny transakcj<br>3500000024<br>Szczegóły płatności | i Citi        | Nazwa konta<br><br>Numer referencyjny spi | awy                   | Numer rachunku<br>0000003900050177<br>Kurs FX | 7        | Bank beneficjenta/osoby<br>dokonującej płatności<br>CITIBANK JAKARTA | Kwota początkowa<br>IDR 199 |    |
|                  |                   | -                                                              |               | -                                         |                       | 0.00000000                                    |          |                                                                      |                             |    |
|                  |                   | Nr referencyjny transakcj<br>3290000006                        | i zwrotu      | Kwota zwrotu<br>IDR 199                   |                       | Zwróć opłaty Citi<br>IDR 0.0                  |          | Zwrot opłat banków trzecich                                          | Powód zwrotu                |    |
|                  |                   | Data zwrotu<br>19 sie 2020                                     |               | Rachunek do zwrotu<br>0789836019          |                       | Kurs walutowy zw<br>–                         | rotu     |                                                                      |                             |    |
|                  |                   | Ścieżka audytu Dz                                              | iennik audytu | wewnętrznego                              |                       |                                               |          |                                                                      |                             |    |

www.citihandlowy.pl Bank Handlowy w Warszawie S.A.

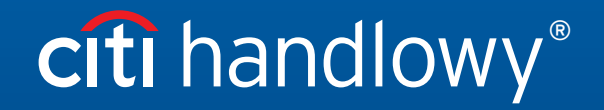

Znaki Citi oraz Citi Handlowy stanowią zarejestrowane znaki towarowe Citigroup Inc., używane na podstawie licencji. Spółce Citigroup Inc. oraz jej spółkom zależnym przysługują również prawa do niektórych innych znaków towarowych tu użytych. Bank Handlowy w Warszawie S.A. z siedzibą w Warszawie, ul. Senatorska 16, 00-923 Warszawa, zarejestrowany przez Sąd Rejonowy dla m.st. Warszawy w Warszawie, XII Wydział Gospodarczy Krajowego Rejestru Sądowego, pod nr. KRS 000 000 1538; NIP 526-030-02-91; wysokość kapitału zakładowego wynosi 522 638 400 złotych, kapitał został w pełni opłacony.